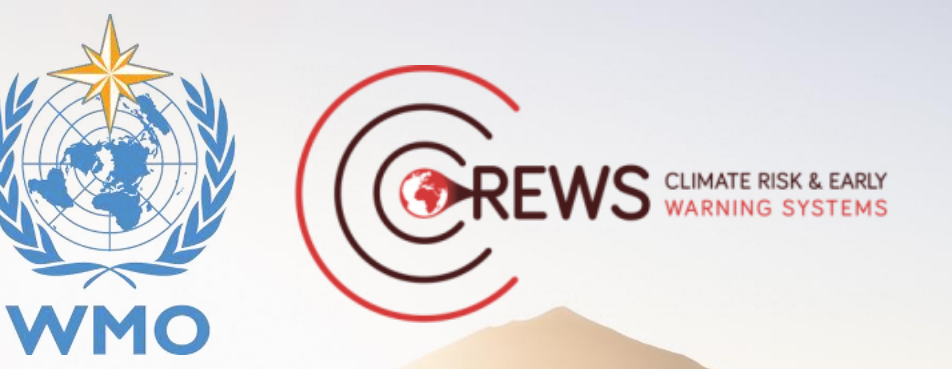

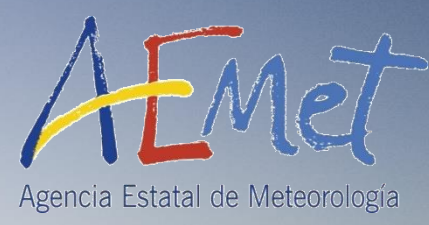

# INSTRUMENTATION: CALITOO ET COMPTEUR PARTICULES

África Barreto (abarretov@aemet.es)

Izaña Atmospheric Research Center, Meteorological State Agency of Spain (AEMET)

WMO SDS-WAS CREWS Training Course for Africa: Chad (Online, Oct 16 2024)

@ ICOS-ERIC

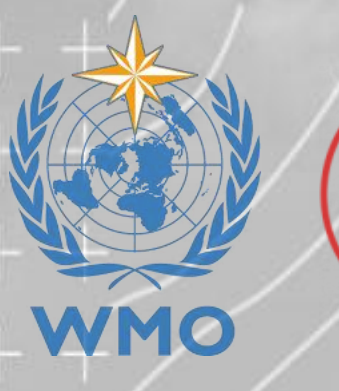

#### Two different sensors for PM<sub>10</sub>/PM<sub>2.5</sub> & AOD measurements

#### **DUST** sensors

Based on in situ measurement technique (OPC) to provide PM<sub>10</sub> & PM<sub>2.5</sub>

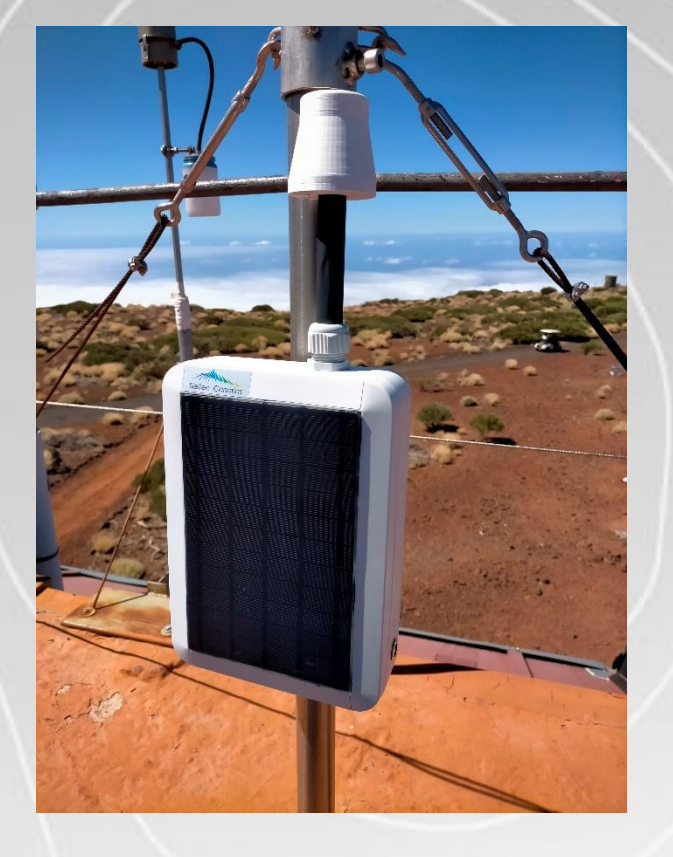

REWS CLIMATE RISK & EARLY WARNING SYSTEMS

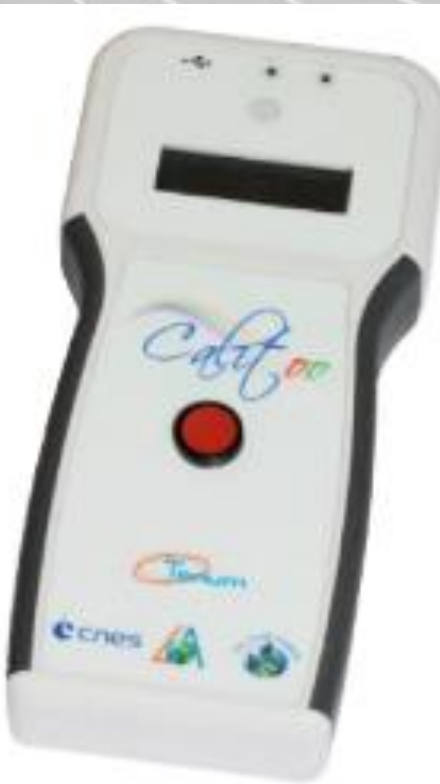

#### Calitoo hand-held photometer

Based on solar photometry to provide AOD and Angström Exponent (AE)

## Calitoo hand-held photometer

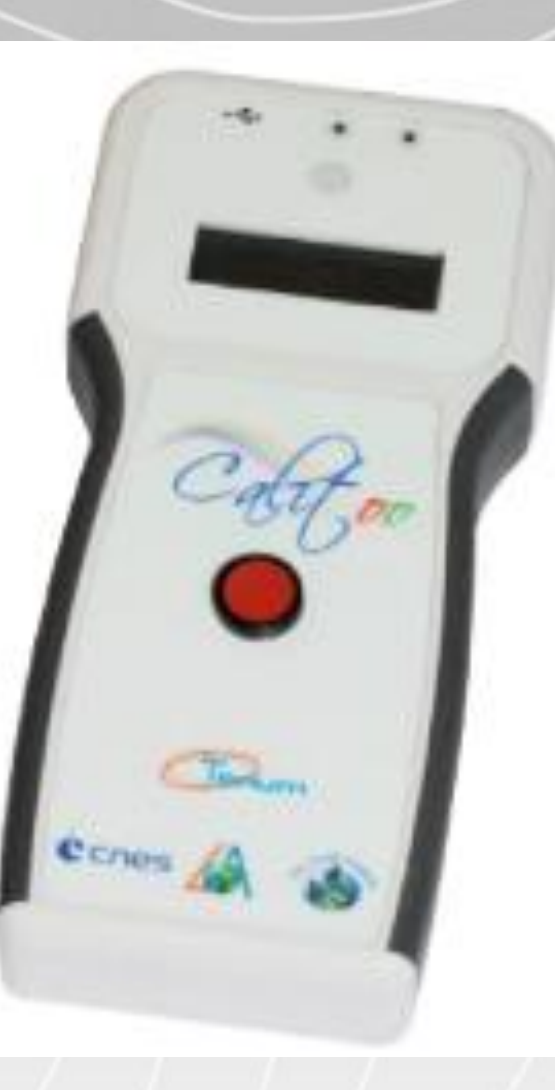

## **CALITOO HAND-HELD PHOTOMETER: Description**

#### **Photometry: Calitoo handheld sun photometer**

Technicals characteristics:

- Light channels: 465 (B), 540 (G) and 619 (R) nm
- Possible 999 measures stored in memory
- AOD calculated in real-time
- USB data download
- Free software on web site.
- Supply : 4 batteries AA (1,5V)
- Dimensions : 210 x 100 x 35 mm
- Weight : 400 g (With batteries)
- Operating temperature : -20°C to 55°C

#### http://www.calitoo.com

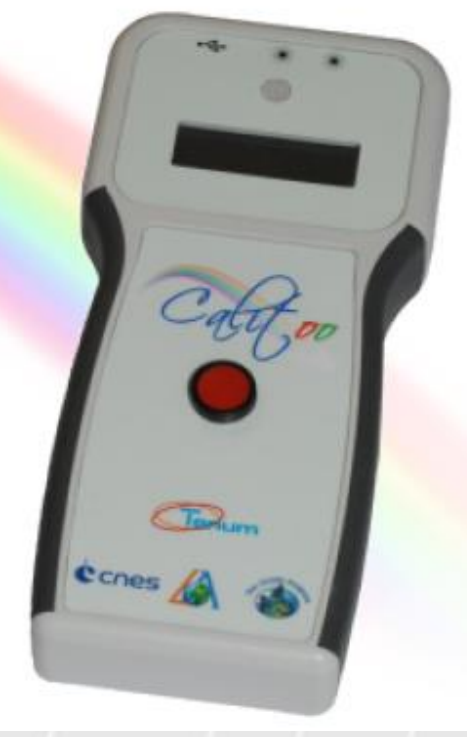

#### How to use it? https://www.youtube.com/watch?v=4wCzw4rY9Hs

## **CALITOO HAND-HELD PHOTOMETER: Description**

#### **Photometry: Calitoo handheld sun photometer**

Products: AOD @ 465, 540 et 619 nm Angstrom Exponent

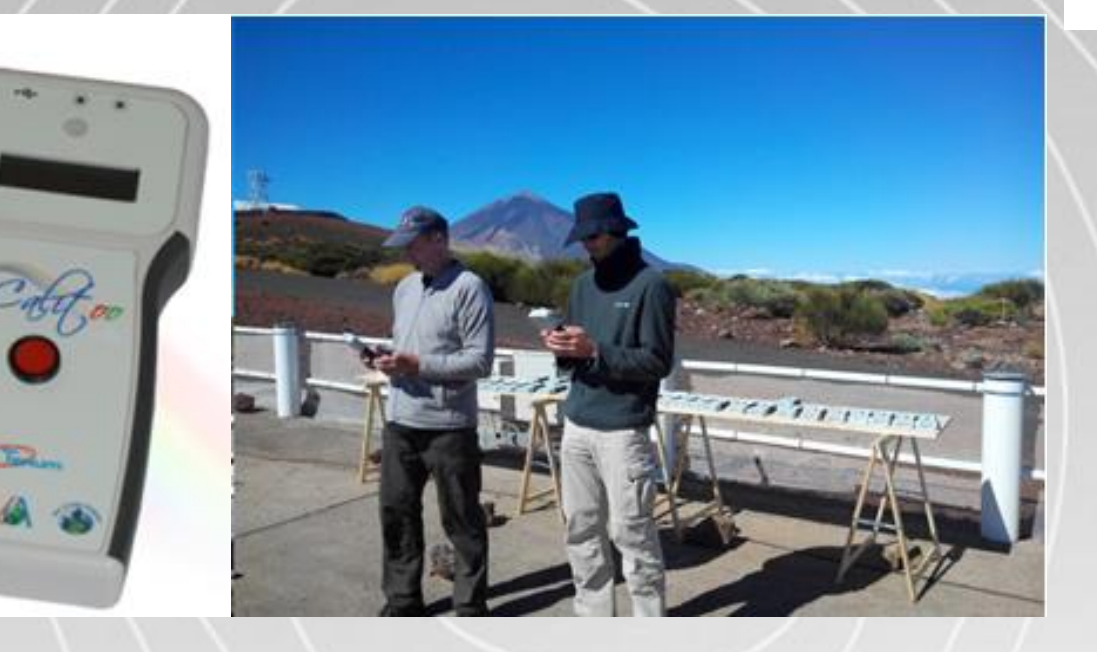

First experiences at: Tamanrasset GAW Station (Algeria) Tehran (Iran) Aminabad Mt. Firoozkoh GAW station (Iran) 6 years of AOD at a vessel

#### Calibration provided!!! (at Izaña WMO-GAW Global station)

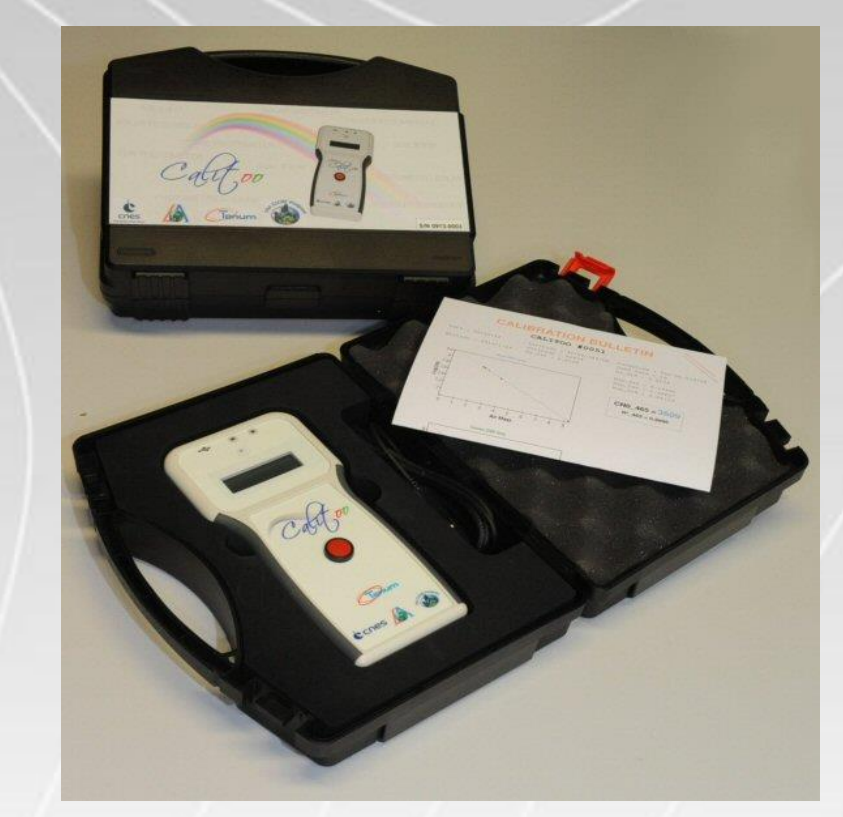

How to use it?

https://www.youtube.com/watch?v=4wCzw4rY9Hs

How to take measurements? Pag 10-15 http://www.calitoo.fr/uploads/documents/fr/usermanual\_2020\_fr.pdf

#### 1.3 Premières mesures

Après la mise sous tension et la page de présentation passée, le photomètre indique qu'il est en mode mesure et affiche les informations de base :

Power ON by pressing for a few seconds on the red button

Mesures Rouge, Verte et Bleue du capteur de lumière en temps réel

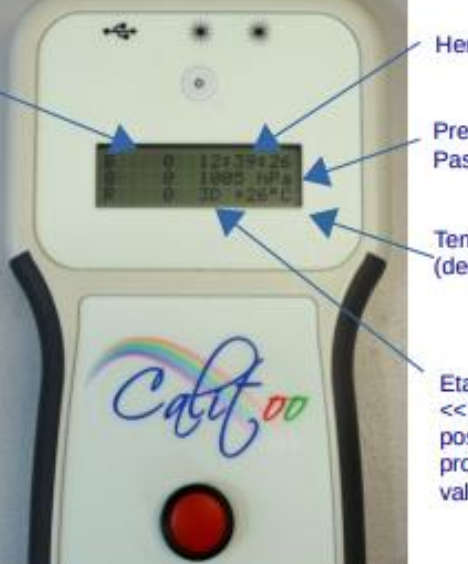

Heure GPS (Heure TU)

Pression atmosphérique en hecto Pascal (hPa)

Température à l'intérieur du boîtier (degrés Celsius)

Etat de réception du GPS (>> et << indiquent la recherche de position et 3D indique que le GPS produit une position et une heure valide

Dès que le GPS du photomètre est en 3D, vous pouvez commencer les mesures. Si le GPS n'est pas en 3D, vous ne pouvez pas faire de mesure enregistrable

How to use it? https://www.youtube.com/watch?v=4wCzw4rY9Hs

How to take measurements? Pag 10-15 http://www.calitoo.fr/uploads/documents/fr/usermanual\_2020\_fr.pdf

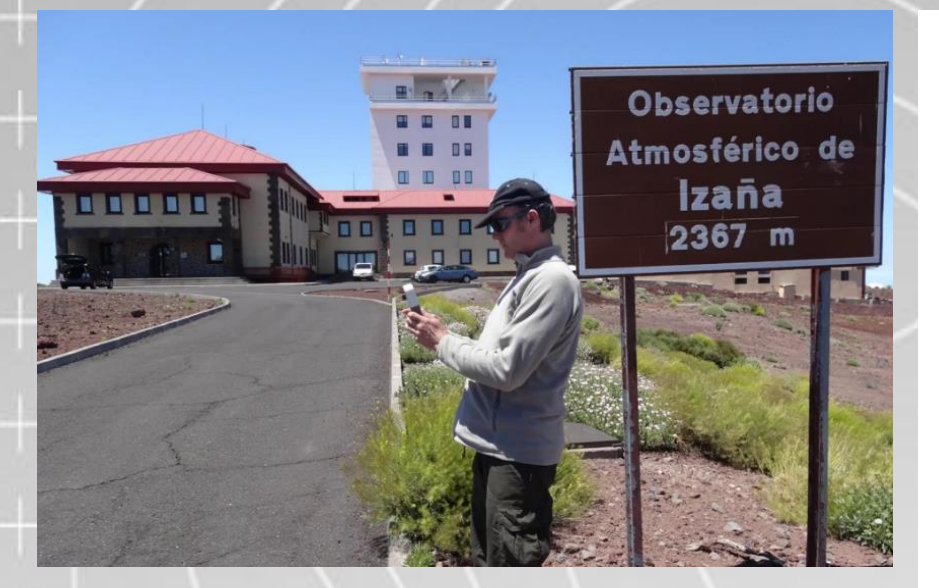

#### Pointage du Soleil 1.4

Le pointage du photomètre est manuel, il est facilité par le dispositif de visée situé au dessus de l'afficheur.

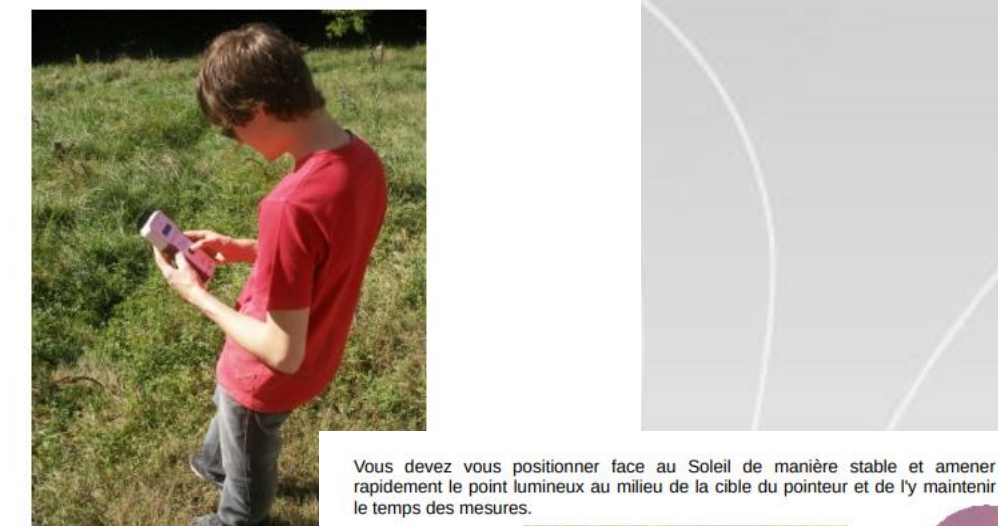

Tutoriel video sur YouTube : How to mea

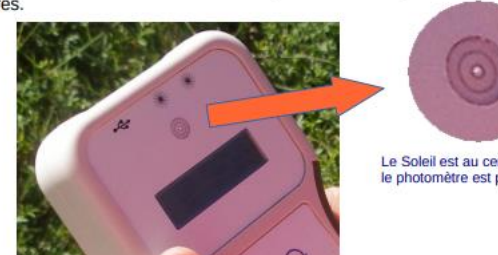

Le Soleil est au centre de la cible le photomètre est pointé.

How to use it? https://www.youtube.com/watch?v=4wCzw4rY9Hs

How to take measurements? Pag 10-15 http://www.calitoo.fr/uploads/documents/fr/usermanual\_2020\_fr.pdf

#### 1.5 Maximum

Le but est d'obtenir la valeur maximale en RVB en environ 1 minute de pointage.

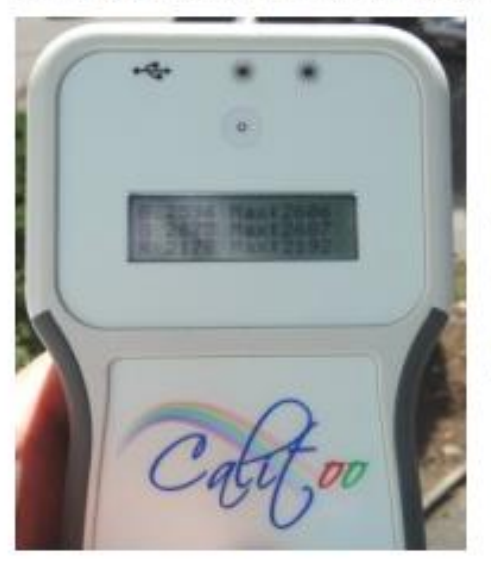

Cliquez sur le bouton du photomètre et vous passez à la page des maximums des mesures (nous supposons bien sûr que vous étiez restés sur la page de base décrite précédemment).

Tout en ayant un œil sur la cible, vous surveillez les valeurs numériques maximales mesurées sur l'afficheur. Lorsqu'elles ne changent plus, au bout d'environ une minute, vous procédez à la mémorisation des mesures.

#### How to use it?

https://www.youtube.com/watch?v=4wCzw4rY9Hs

How to take measurements? Pag 10-15 http://www.calitoo.fr/uploads/documents/fr/usermanual 2020 fr.pdf

#### 1.6 Affichage des AOT

Après la page des maximums, en appuyant une nouvelle fois sur le bouton rouge, le Calitoo réalise les calculs d'AOT et les affiche sur son écran.

Si les mesures vous paraissent aberrantes, vous pouvez choisir alors de ne pas les enregistrer à l'étape <u>1.8</u>.

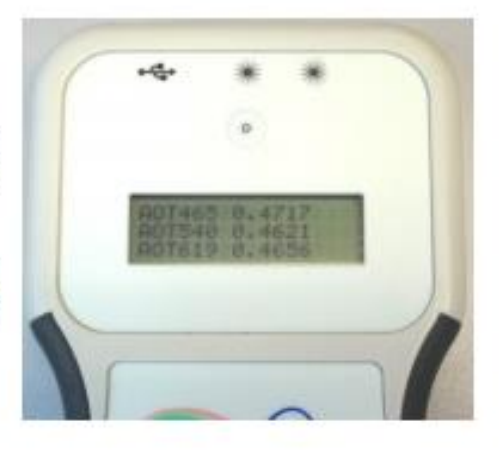

#### 1.7 Affichage du Alpha

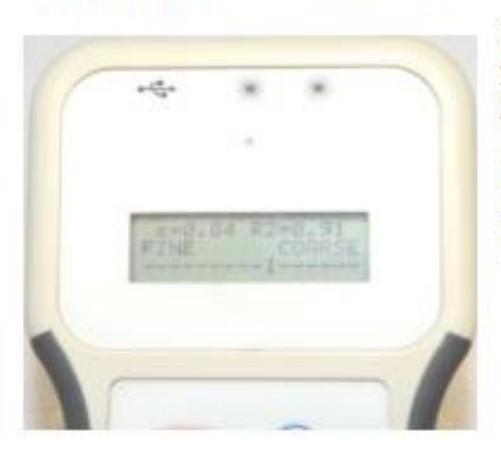

Cliquez sur le bouton une nouvelle fois et vous voilà sur la quatrième page qui est celle du Alpha ou Coefficient d'Angström.

Ce coefficient, dont le calcul est expliqué en <u>Annexe 4.2</u>, permet de caractériser le type des particules détectées.

Le R2 est un indice de confiance. 1.00 c'est une total confiance dans le Alpha calculé alors que 0,50 représente 50 % de confiance.

Le calcul de R2 est détaillé en Annexe 4.2.

#### How to use it?

https://www.youtube.com/watch?v=4wCzw4rY9Hs

How to take measurements? Pag 10-15 http://www.calitoo.fr/uploads/documents/fr/usermanual 2020 fr.pdf

#### 1.8 Mémorisation

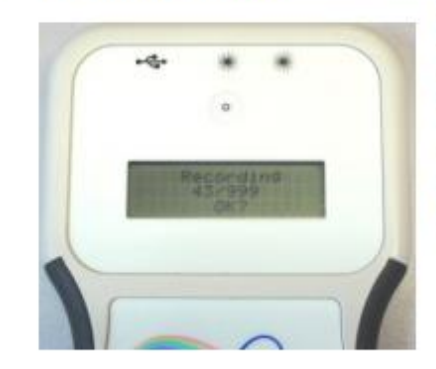

Cliquez sur le bouton une nouvelle fois et vous voilà sur la cinquième page qui est celle des enregistrements. La séquence complète des opérations liées au bouton est décrite en <u>Annexe 4.6</u>.

Le photomètre vous demande si vous voulez enregistrer (les mesures).

#### Be sure you store the measurement!!!

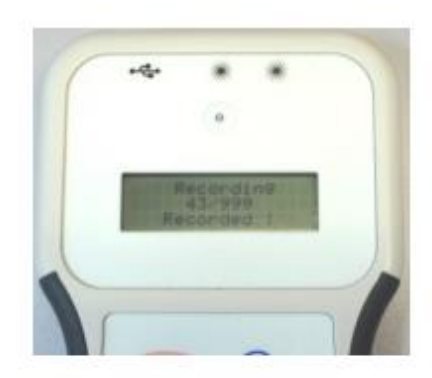

Si c'est la cas, il vous faudra appuyer toujours sur le bouton mais cette fois-ci en le maintenant enfoncé jusqu'à ce que le message **Recorded!** apparaisse en bas de l'écran.

Vous relâchez alors le bouton et vous vous retrouvez sur la page de base pour un nouveau cycle de mesures.

Si vous n'êtes pas satisfait de votre mesure et que vous ne voulez pas l'enregistrer, un simple clic annule l'opération et vous vous retrouvez de nouveau sur la page de base pour un nouveau cycle de mesure.

How to visualize data? First, software download: <u>http://www.calitoo.fr/index.php?page=software</u>

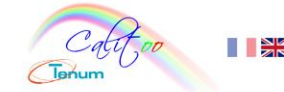

#### SUN PHOTOMETER

Sun Photometer Photometer design study Documentation Software Product Partners Campaign

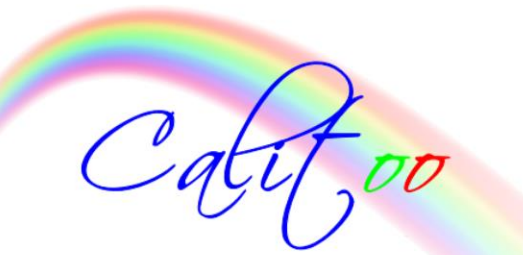

#### Software

CALITOO software is used to connect your photo test and monitoring.

PC Version 3.0 October 20:

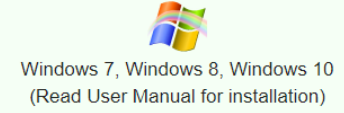

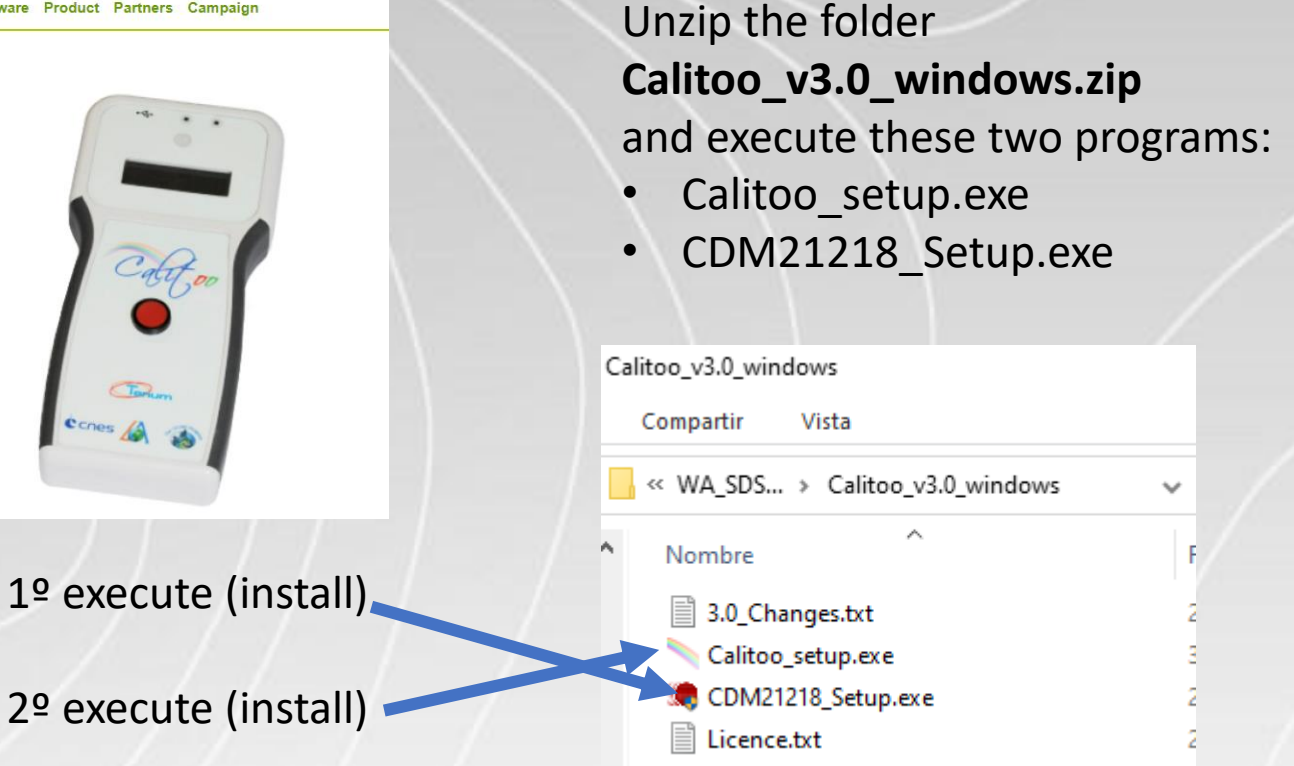

#### How to visualize data?

Plug calitoo to PC in "Reading mode" with USB cable and open the Calitoo software

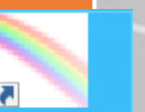

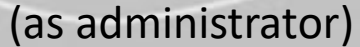

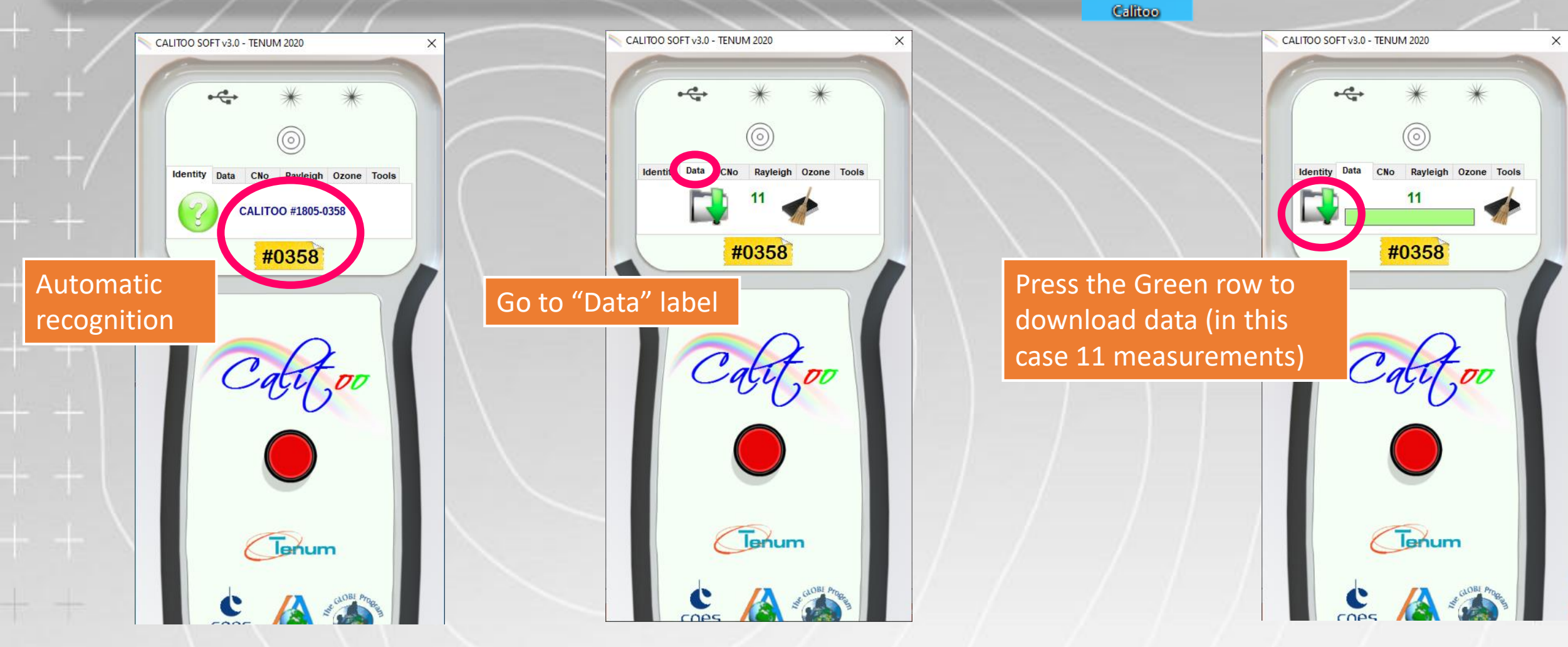

How to upload data? Stored data?

Data is stored in the folder of the specific Calitoo XXX in the path: C:/users/NameUser/CalitooData

Different type of data: XXX\_10 (raw data) XXX\_15 (QA data) XXX\_30 (calibrated data)

> You need to look for the "CalitooData" folder, and there you will find .txt files with downloaded data

| 358_10                          |   |
|---------------------------------|---|
| Compartir Vista                 |   |
| ov CalitooData → 0358 → 0358_10 | ~ |
| Nombre                          | F |
| 0358_20200817_112211_10.txt     | 0 |
|                                 |   |

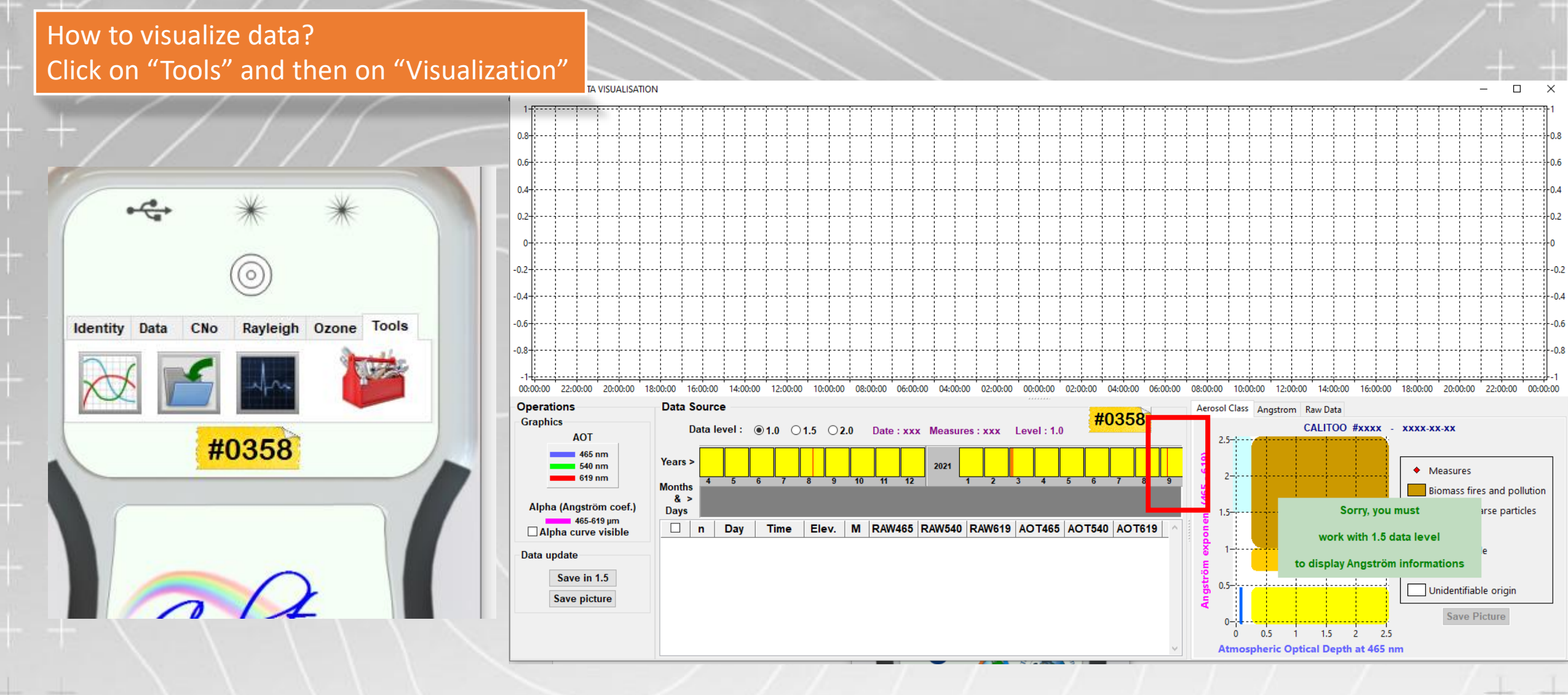

We will see the time frame of our measurement and, in purple is the current file

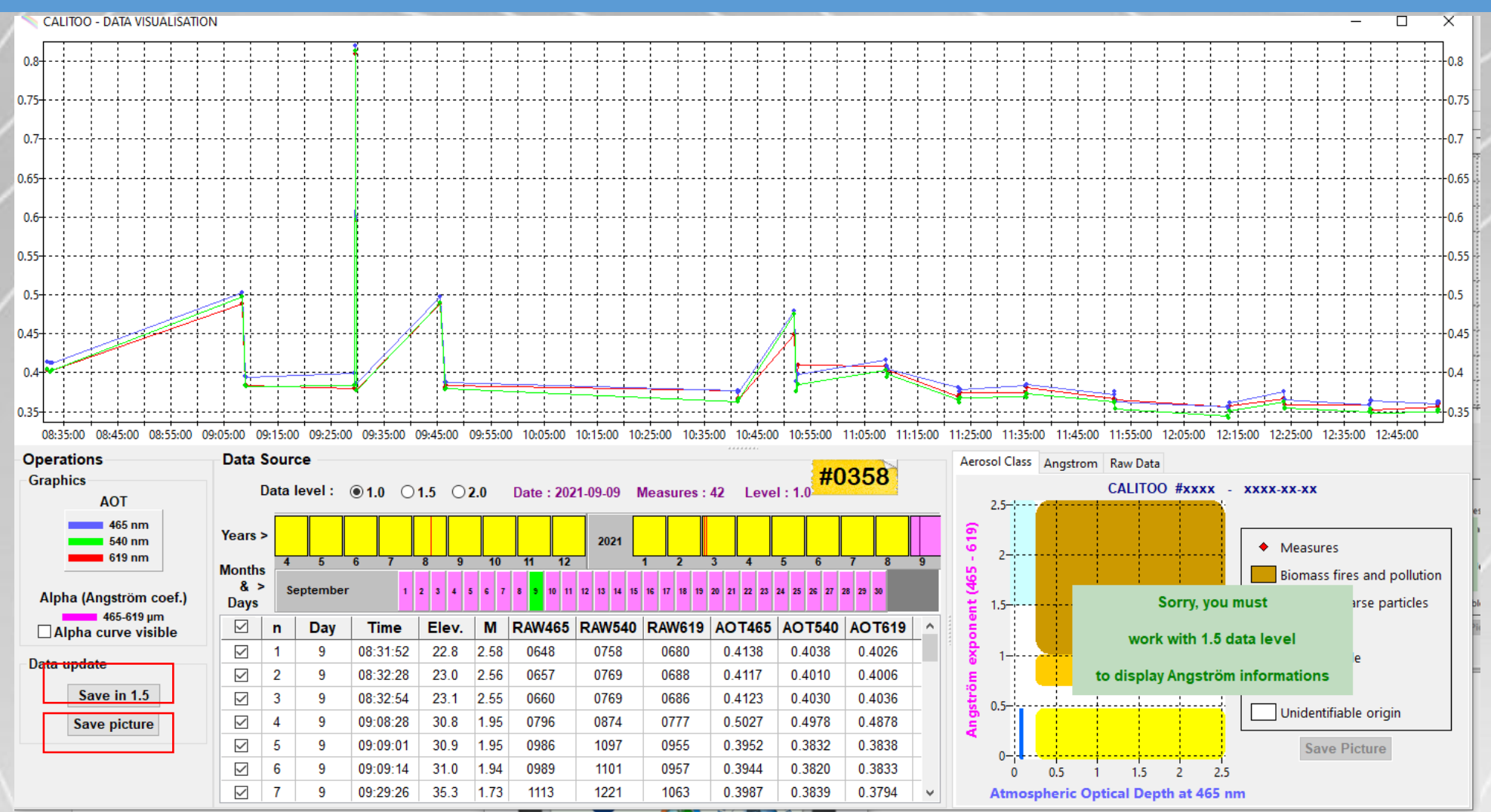

- Quality Assurance (QA): This is the moment to check if some of our measurements are wrong. If it is the case, unclick these measurements
- Save in 1.5 and Save picture (Important because if not, data is not downloaded)

## **CALITOO HAND-HELD PHOTOMETER: Calibration or intercomparison**

### Tools / Calibration / AERONET Intercalibration

- 1) Calitoo Data
- 2) Aeronet Data
- 3) Inter-calibration
- 4) Langley

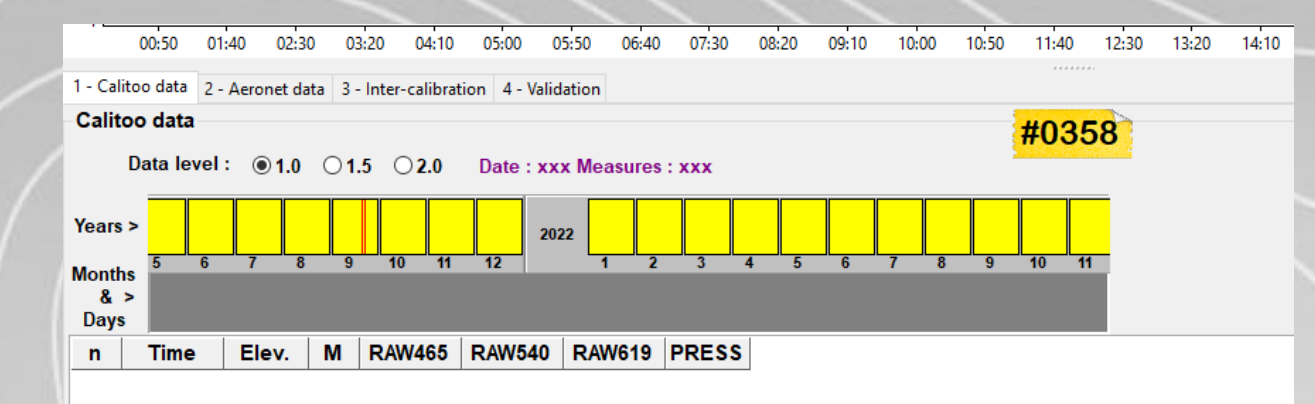

1) Calitoo Data: Select Data Level 1.5 (or 2.0) to compare/intercalibrate

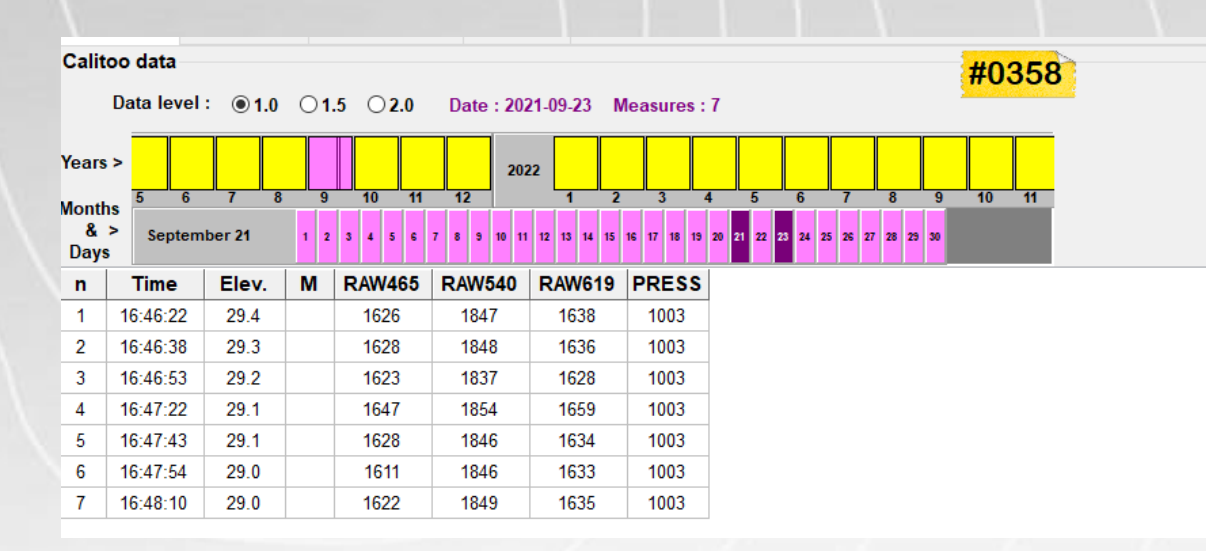

### **CALITOO HAND-HELD PHOTOMETER: Calibration or intercomparison**

#### 2) AERONET Data: Upload Version 3.0, Level 1.5

|                                                                   |                      |                      |           |           |           |                                                                       |           | 4.4.4     |                           |                           |                      |
|-------------------------------------------------------------------|----------------------|----------------------|-----------|-----------|-----------|-----------------------------------------------------------------------|-----------|-----------|---------------------------|---------------------------|----------------------|
| 1 - Calitoo data 2 - Aeron                                        | net data 3 - Inter-o | calibration 4 - Vali | dation    |           |           |                                                                       |           |           |                           |                           |                      |
| Aeronet data                                                      |                      |                      |           |           |           |                                                                       | #02       | EO        |                           |                           |                      |
| Existing Etalon files data : La_Palma.lev15 Aeronet v3.0 V Select |                      |                      |           |           | #03       | HU330 Data Version : Aeronet v3.0 Date : 2021-09-23 Load Aeronet File |           |           |                           |                           |                      |
| Downloaded data                                                   | Downloaded data      |                      |           |           |           |                                                                       |           |           |                           |                           |                      |
| 20210923_20210923_La_Palma.lev15 -> 34 Aeronet data               |                      |                      |           |           |           |                                                                       |           |           |                           |                           |                      |
| Time(hh:mm:ss)                                                    | AOD_1640nm           | AOD_1020nm           | AOD_870nm | AOD_675nm | AOD_500nm | AOD_440nm                                                             | AOD_380nm | AOD_340nm | 440-870_Angstrom_Exponent | 380-500_Angstrom_Exponent | 440-675_Angstrom_E ^ |
| 07:41:42                                                          | 0.060064             | 0.080914             | 0.091270  | 0.115100  | 0.157055  | 0.175881                                                              | 0.201526  | 0.201181  | 0.974026                  | 0.902148                  | 0.998987             |
| 07:43:56                                                          | 0.063364             | 0.085859             | 0.097179  | 0.123376  | 0.169449  | 0.189748                                                              | 0.217045  | 0.217605  | 0.994210                  | 0.895603                  | 1.015267             |
| 07:45:51                                                          | 0.064400             | 0.087494             | 0.099108  | 0.126079  | 0.173561  | 0.194803                                                              | 0.223100  | 0.226151  | 1.003456                  | 0.908283                  | 1.025500             |
| 07:48:02                                                          | 0.068622             | 0.091455             | 0.102999  | 0.130089  | 0.178979  | 0.201699                                                              | 0.232442  | 0.238260  | 0.997386                  | 0.945596                  | 1.031850             |
| 07:52:04                                                          | 0.068172             | 0.089867             | 0.101101  | 0.127002  | 0.174691  | 0.196943                                                              | 0.227467  | 0.235382  | 0.990231                  | 0.955188                  | 1.031994             |
| 07:55:56                                                          | 0.066937             | 0.087620             | 0.098236  | 0.123506  | 0.170810  | 0.193634                                                              | 0.227574  | 0.235311  | 1.006903                  | 1.039085                  | 1.056292             |
| 07:57:52                                                          | 0.067894             | 0.088404             | 0.098686  | 0.123904  | 0.171610  | 0.195008                                                              | 0.230456  | 0.239136  | 1.010297                  | 1.067928                  | 1.064554             |

0.249318

0.245286

0.243948

0.253503

0.236665

0.206259

0.000054

1.007564

1.009214

1.007895

1.008433

1.031825

1.125950

4 400000

1.053669

1.046738

1.063947

1.037471

1.063373

1.480973

4 500077

1.061830

1.058726

1.054557

1.052662

1.078644

1.233735

>

0.239070

0.236560

0.236996

0.247254

0.231305

0.200767

0.004050

3) Inter-calibration

0.070611

0.069272

0.069180

0.072069

0.065774

0.059199

A ACCACC

0.091554

0.090607

0.090426

0.094621

0.087174

0.076278

0.000000

0.102844

0.101704

0.101551

0.106603

0.097905

0.085043

0.000700

0.129002

0.127903

0.127899

0.134434

0.124086

0.105485

0.178727

0.177196

0.176686

0.185662

0.172428

0.146273

0.202722

0.200674

0.200409

0.210460

0.196531

0.165944

08:01:56

08:03:51

08:07:56

08:10:24

08:12:08

08:21:56

00 0F 40

### **CALITOO HAND-HELD PHOTOMETER: Calibration or intercomparison**

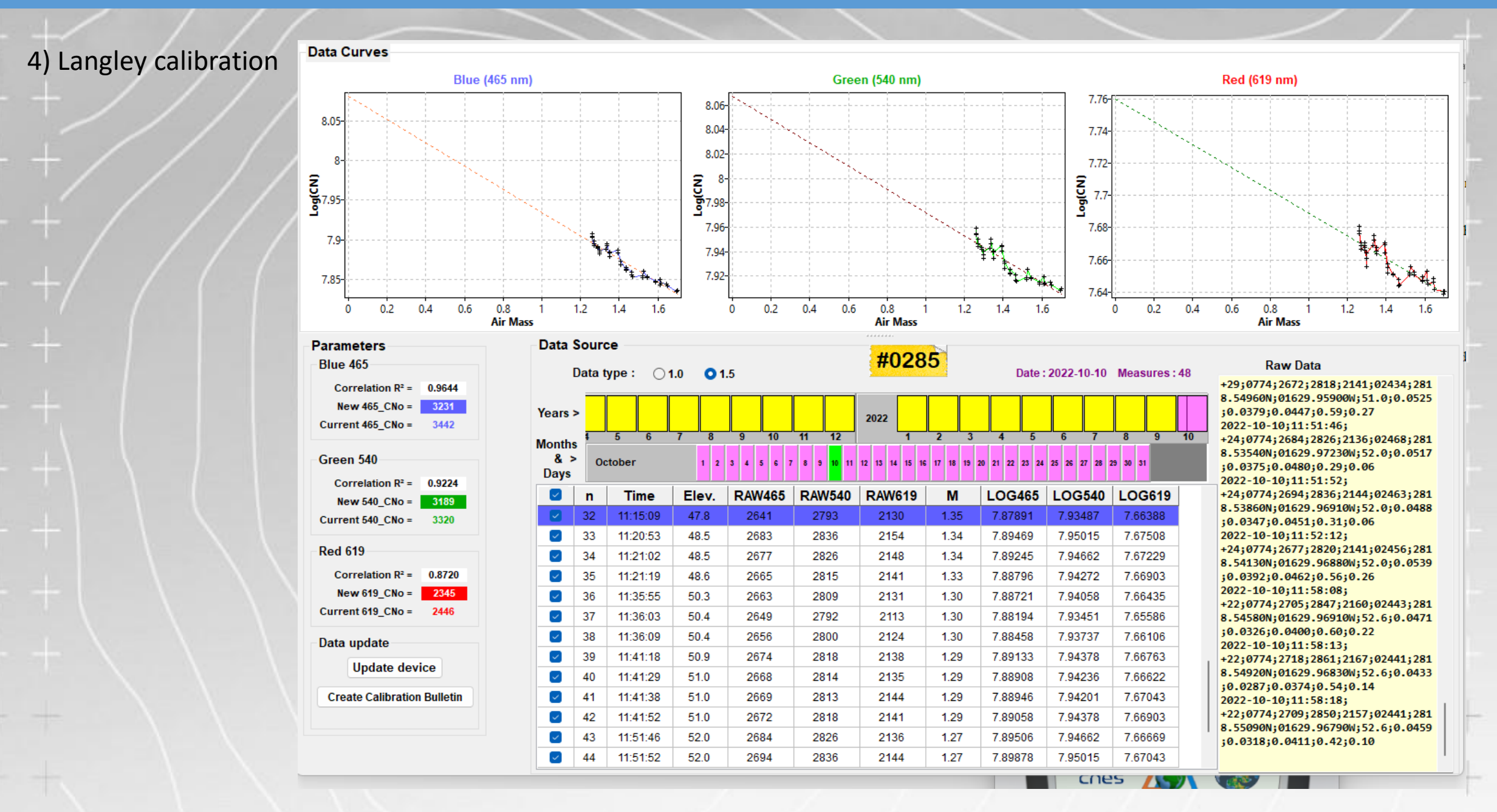

Quelques considérations à prendre en compte lors de la mesure des aérosols avec le Calitoo (QA/QC)

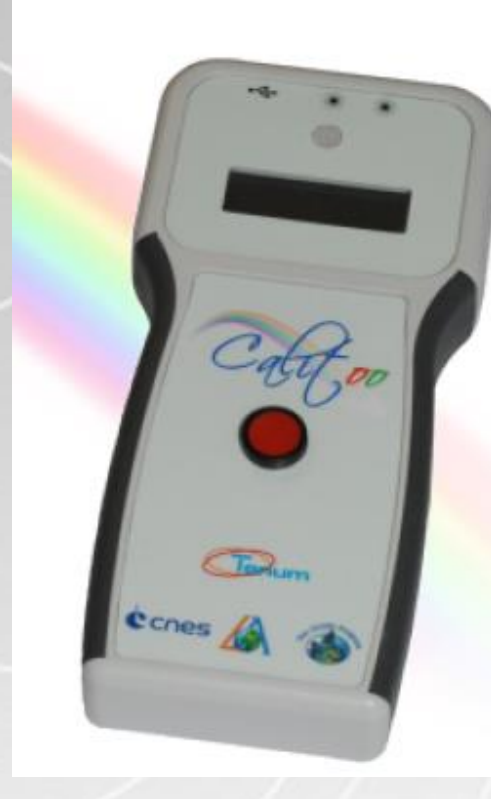

## **Observations sans nuage**

Veuillez noter qu'il n'est pas possible d'effectuer des mesures avec le Calitoo en présence de tout type de couverture nuageuse. Méfiez-vous des nuages de type voile (cirrostratus) ou qui recouvrent partiellement le disque solaire, car cela donnerait des lectures erronées

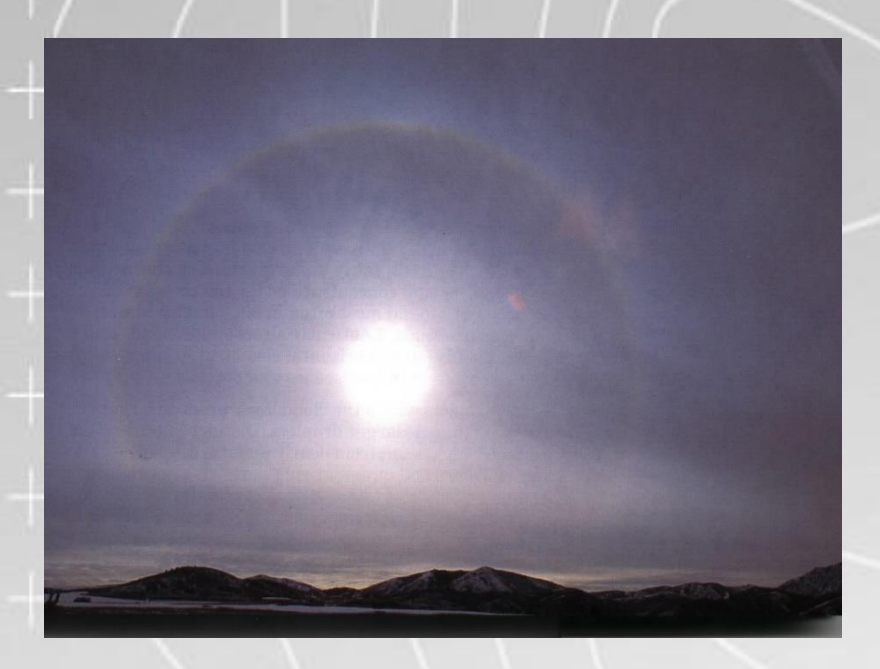

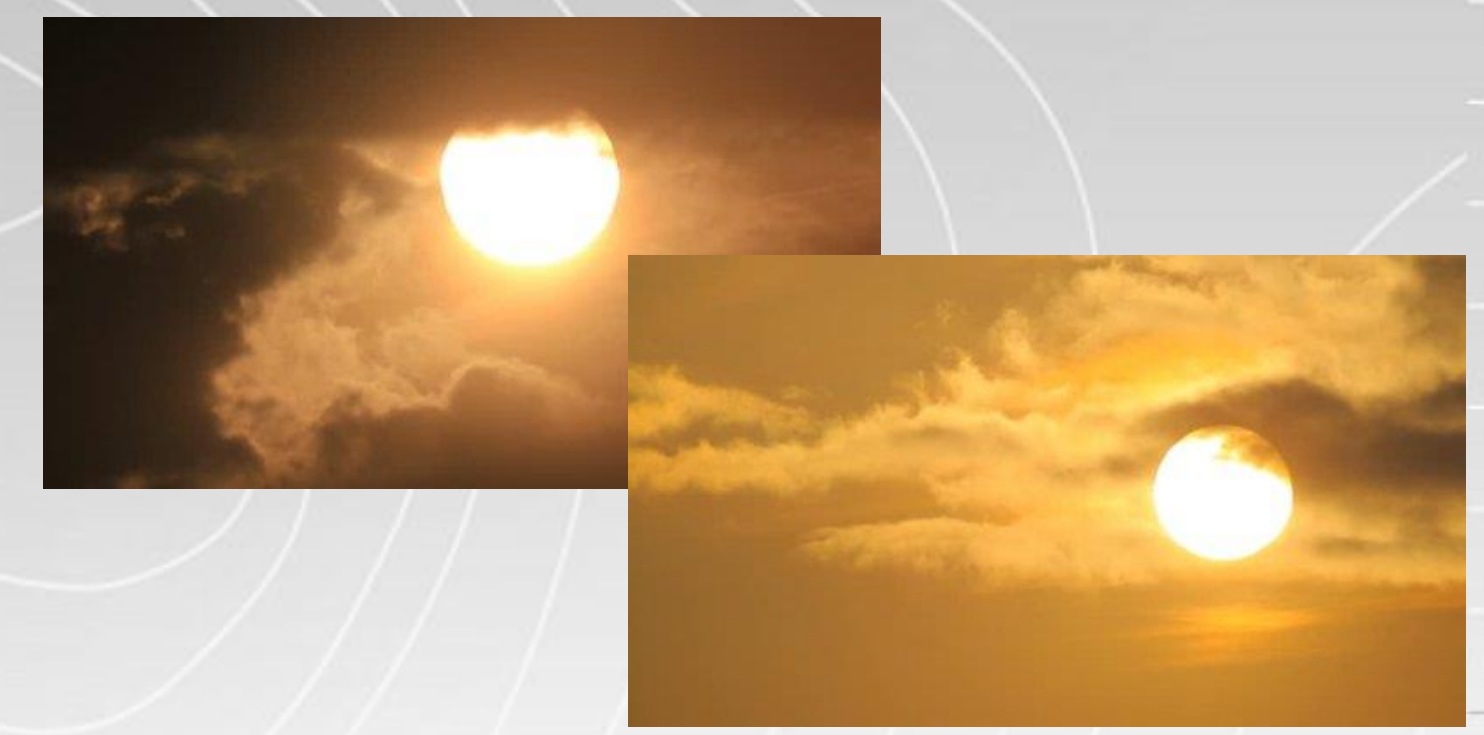

## Conséquence d'une mauvaise lecture

Soit en raison de la présence de nuages, soit en raison d'une mauvaise visée vers le soleil, la lecture peut être erronée et conduire à des valeurs AOD anormales, comme le montre la figure suivante. Dans celui-ci, on peut vérifier comment l'AOD subit une variation en 1 heure de valeurs proches de 0.5, normales dans des conditions de présence de poussière minérale, à des valeurs de 1.7, pour se désintégrer à nouveau en 1 heure à des valeurs de 0.5. Cette mesure intermédiaire est probablement erronée.

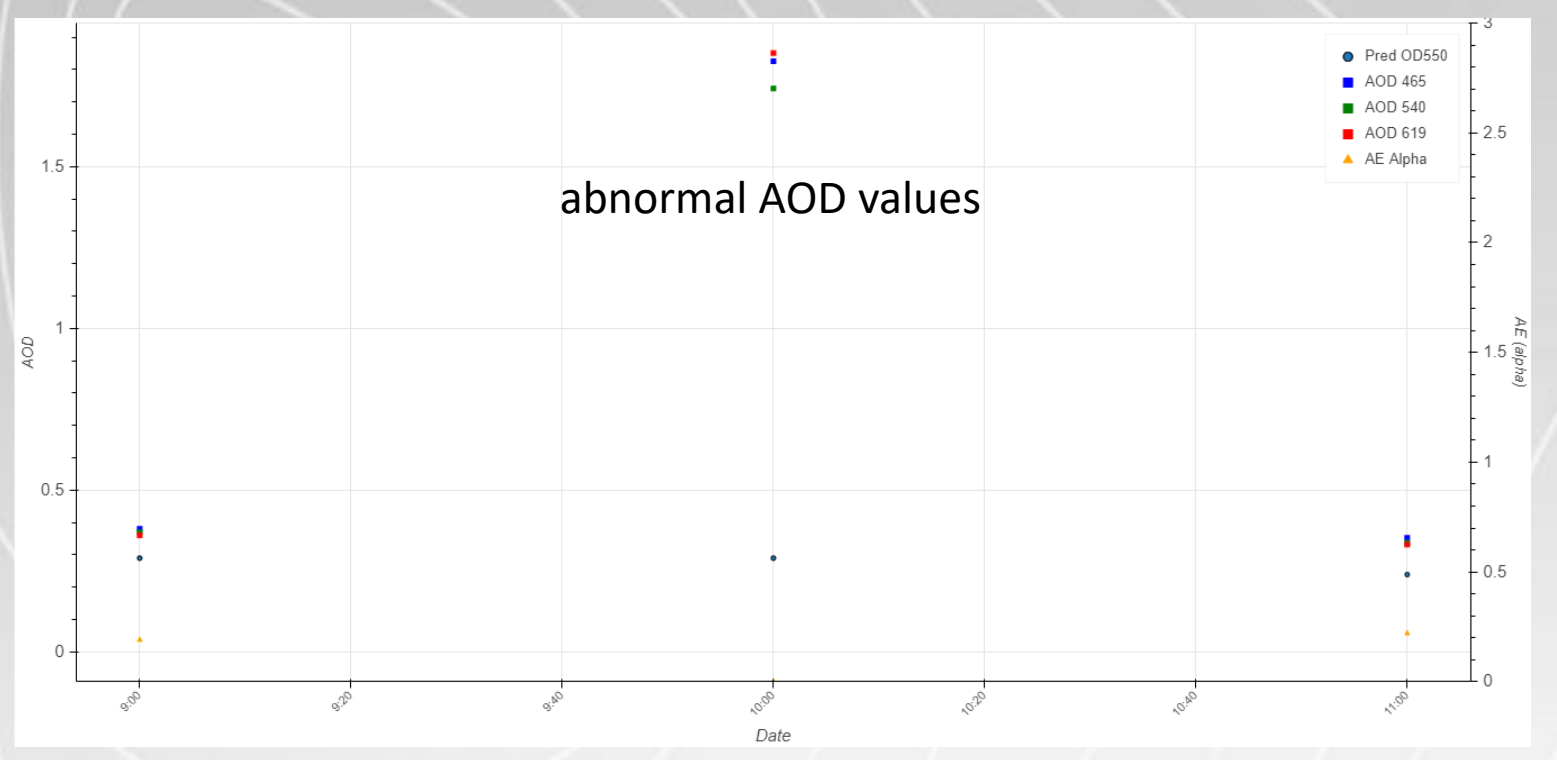

## Exemple de mesures correctes

Dans ce cas, la cohérence attendue de l'AOD entre les mesures consécutives est observée. Il faut s'attendre à ce que l'AOD ne varie pas brusquement entre les mesures, à moins que les conditions atmosphériques ne changent de façon marquée.

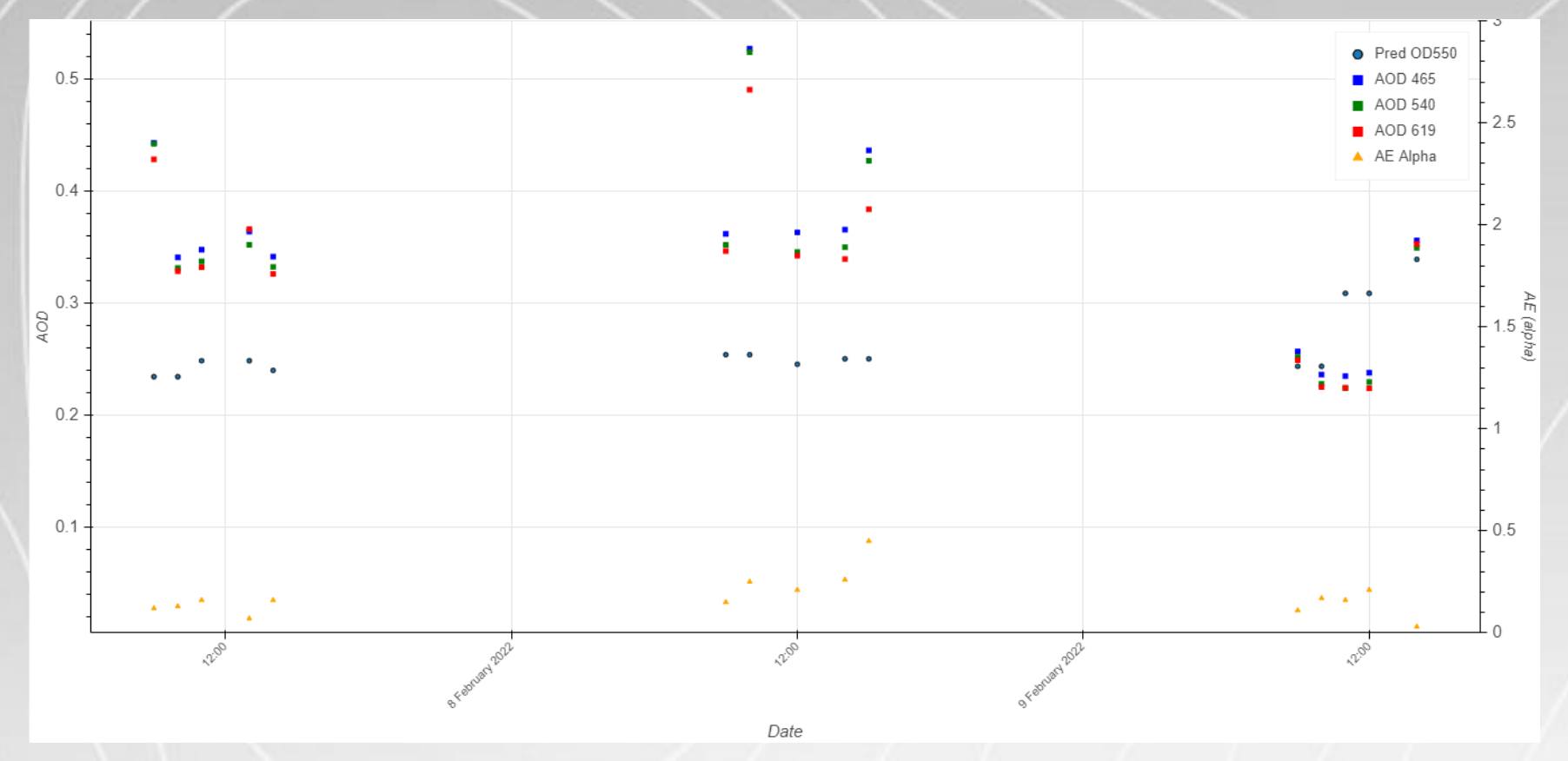

expected consistency of the AOD values between consecutive measurements

## Vérifier les lectures avant d'enregistrer les données: critère AOD

Avant d'enregistrer les lectures, il est nécessaire de vérifier que les valeurs AOD mesurées sont cohérentes avec les conditions atmosphériques au moment de la mesure. Pour cela, il convient de vérifier que l'AOD dans le canal vert est cohérent avec les valeurs indiquées dans le tableau suivant:

| État du ciel          | AOD @ 500 nm |
|-----------------------|--------------|
| Clair                 | 0.05 - 0.10  |
| Un peu poussière      | 0.10 - 0.25  |
| Poussière             | 0.25 - 0.5   |
| Très poussière        | 0.5 - 1      |
| Extrêmement poussière | 1-2          |
| Tempête de sable      | >2           |

Desert Dust: high AOD and low AE values

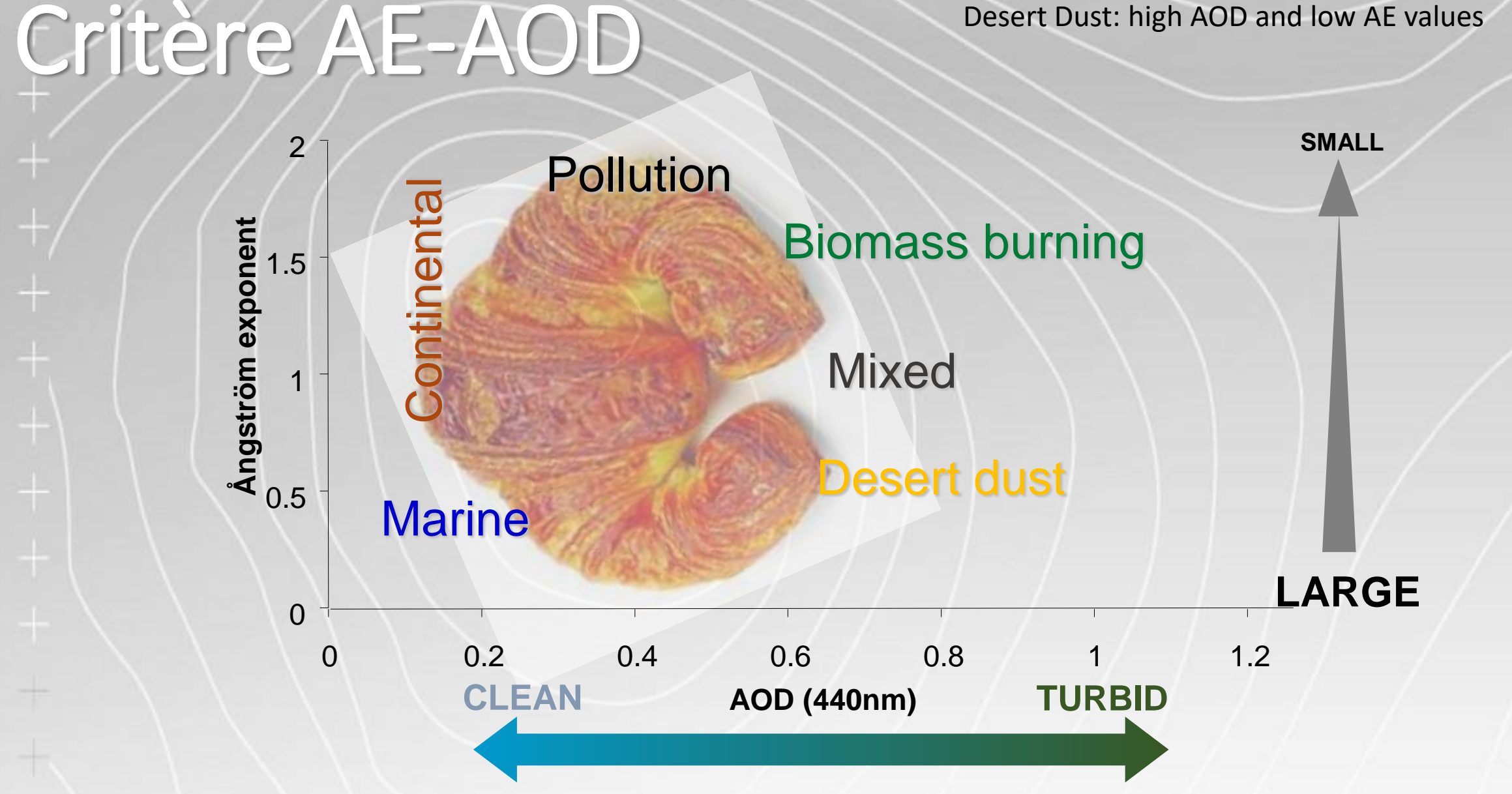

## Vérifier les lectures avant d'enregistrer les données: critère R<sup>2</sup>

#### 1.6 Affichage des AOT

Après la page des maximums, en appuyant une nouvelle fois sur le bouton rouge, le Calitoo réalise les calculs d'AOT et les affiche sur son écran.

Si les mesures vous paraissent aberrantes, vous pouvez choisir alors de ne pas les enregistrer à l'étape 1.8.

#### 1.7 Affichage du Alpha

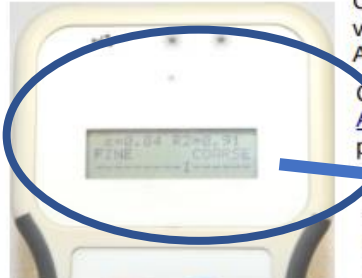

Cliquez sur le bouton une nouvelle fois et vous voilà sur la quatrième page qui est celle du Alpha ou Coefficient d'Angström.

Ce coefficient, dont le calcul est expliqué en <u>Antexe 4.2</u>, permet de caractériser le type des particules détectées.

2e Rz contraindice de confiance. 1.00 c'est une total confiance dans le Alpha contraité alors que 0,50 représente 50 % de confiance. Le calcul de R2 est détaillé en <u>Annexe 4.2</u>.

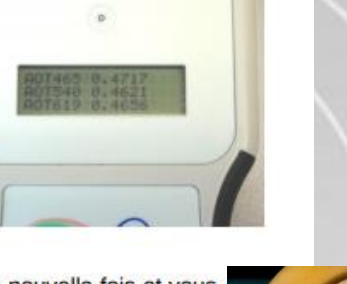

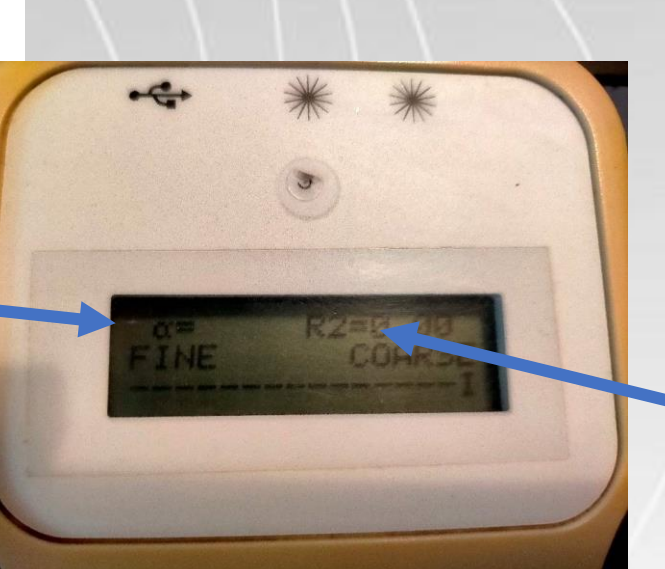

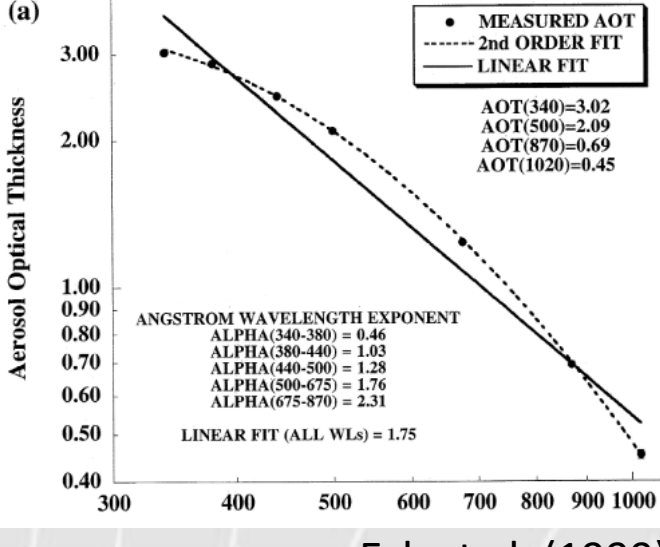

 $R^2 > 0.6$ 

Eck et al. (1999)

## Exemples de mesures en Mauritanie

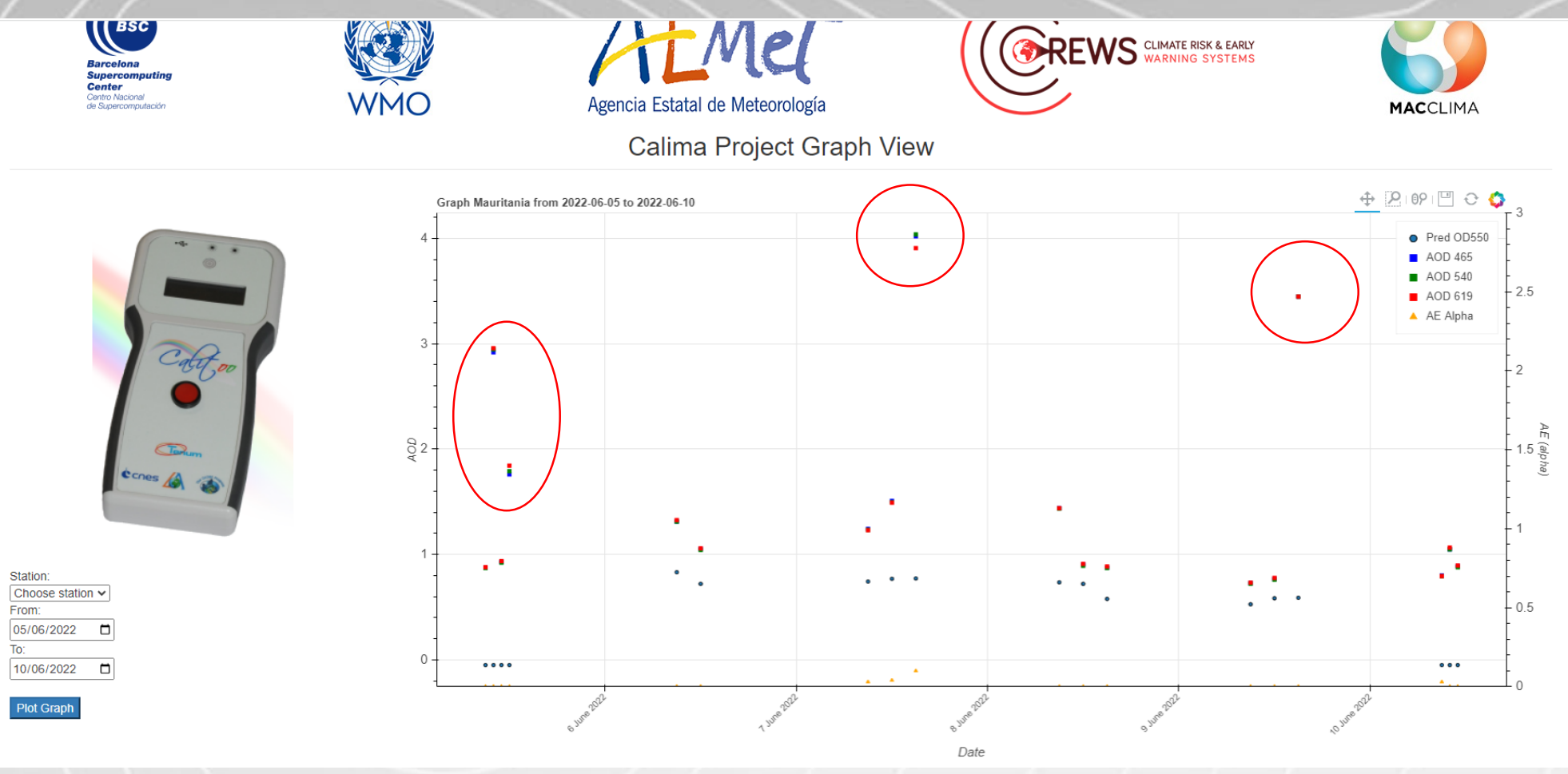

## **DUST** sensor

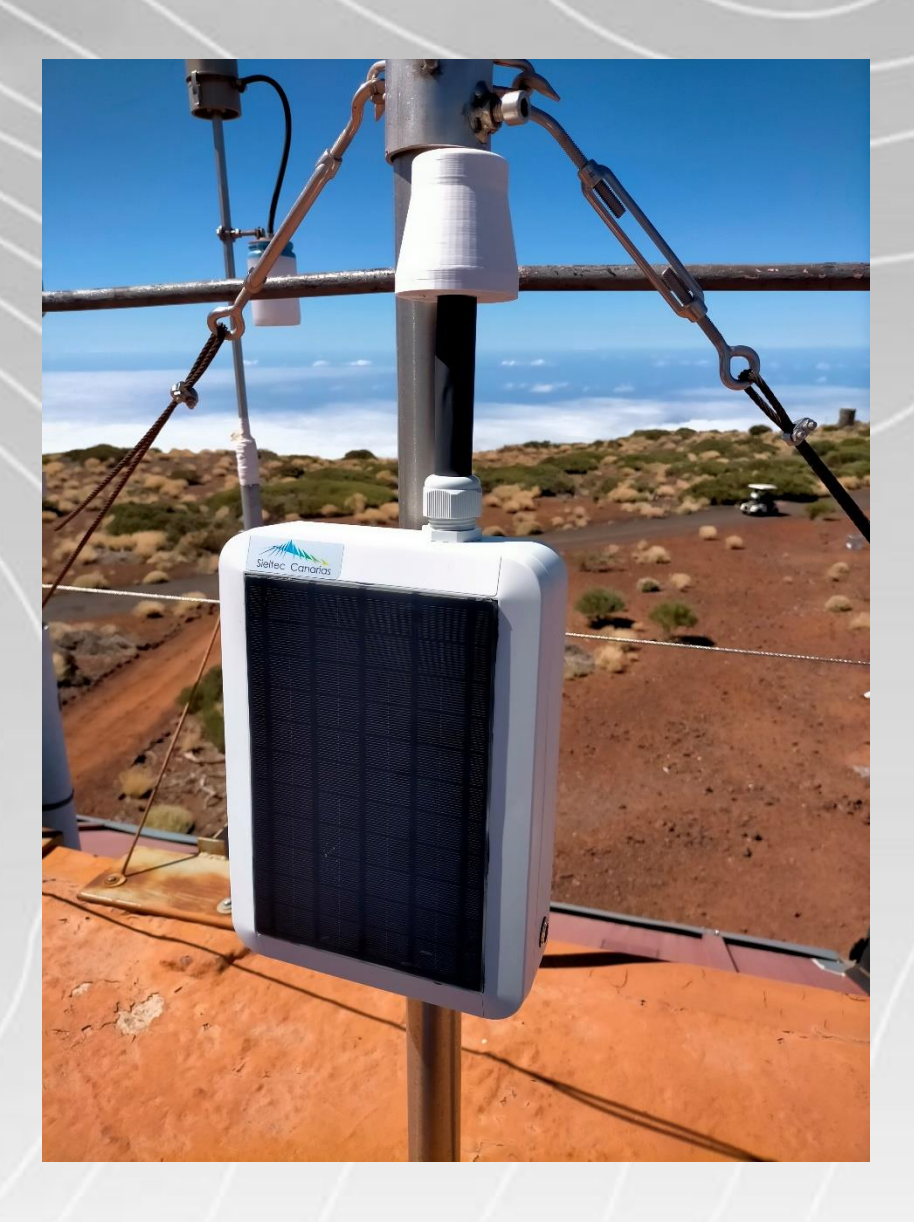

### **DUST SENSOR: Description**

DUST has been conceived to perform coincident measurement of PM together with some meteorological key variables. It is composed of 2 different sensors:

- One meteorological station (sensor 1) providing information of pressure, relative humidity, temperature, wind speed and wind direction.
- One PM sensor NOVA SDS011 (sensor 2) providing information of PM<sub>10</sub> and PM<sub>2.5</sub>.

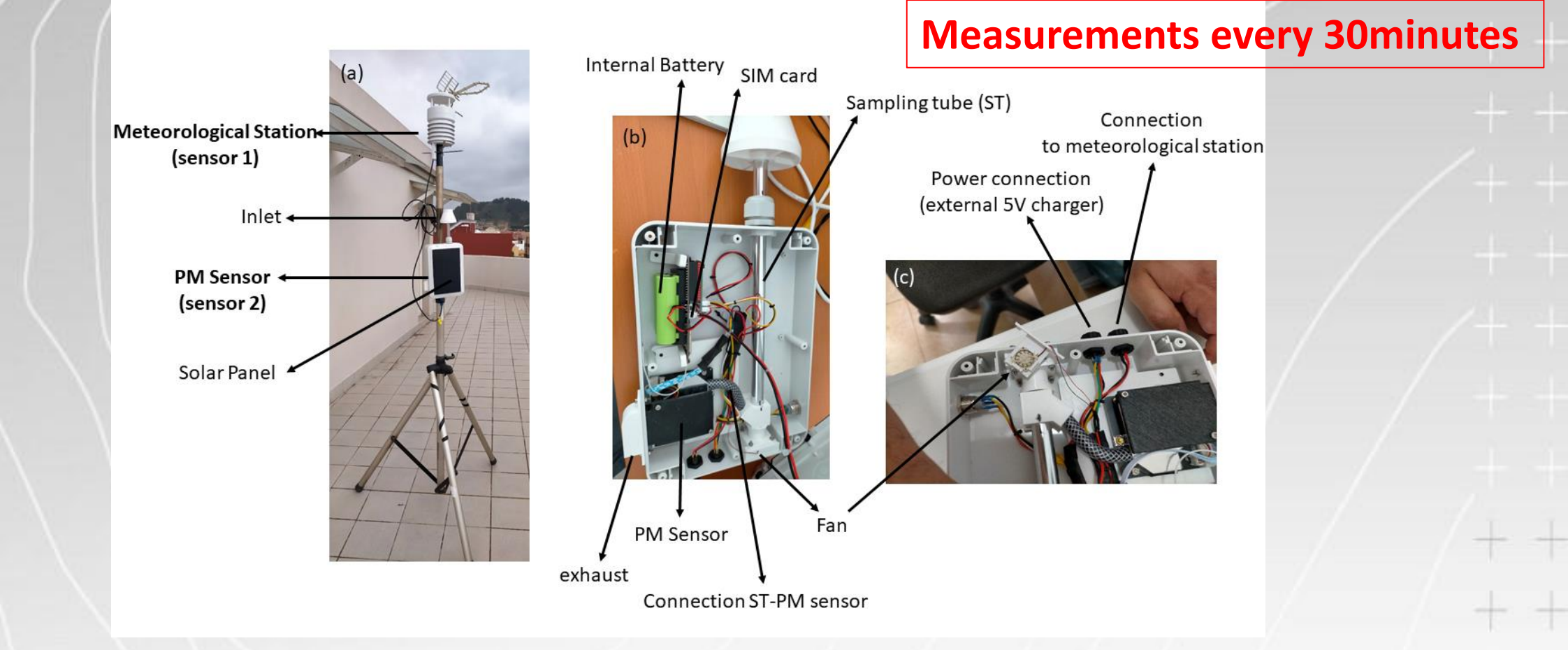

### **DUST SENSOR: Description**

#### COMMUNICATIONS

DUST is able to operate by means of an autonomous and redundant data transmission system:

- Via SIM (default option), using:
  - o Modem 4G or 3G.
  - o Acquisition and transmission system based on multi-operator and multi-country mobile telephony.
  - o Costs of connection fees included.
- Via WIFI.

#### **REPLACEMENT KIT**

In order to extend the life of the DUST sensors, a number of replacement components are provided:

- Fan
- Internal cables kit (for meteorological station replacement).
- PM sensor

### **DUST SENSOR: Description**

#### DATA SERVER

- The information provided automatically for your instrument, once installed and turned on, will be storage in the following data server: <u>http://vpnciai.sieltec.es/data/</u>
- Files are organized by year, month and day. DUST sensors provide daily data, with measurements performed every 30 minutes.

| $\leftarrow \rightarrow C \triangle$ A Not secure   vpnciai.sieltec.es/ | data/                   |                    |                         |                               |      |    | 🗯 🖬 🚳 E         |
|-------------------------------------------------------------------------|-------------------------|--------------------|-------------------------|-------------------------------|------|----|-----------------|
| 👬 Apps 💪 Google 📭 🔞 IngDirect 💐 20minutos                               | M Gmail 🔐 WordReference | 💁 Google Translate | 😝 MDM :: Iniciar sesión | <u>£</u> Linguee   Dictionary | MEGA | >> | Gther bookmarks |
| Index of /data/                                                         |                         |                    |                         |                               |      |    |                 |
| /                                                                       |                         |                    |                         |                               |      |    |                 |
| <u>dust001/</u>                                                         | 04-Aug-2022 11:13       | -                  |                         |                               |      |    |                 |
| <u>dust002/</u>                                                         | 04-Aug-2022 11:21       | -                  |                         |                               |      |    |                 |
| <u>dust003/</u>                                                         | 04-Aug-2022 11:28       | -                  |                         |                               |      |    |                 |
| <u>dust004/</u>                                                         | 08-Aug-2022 09:41       | -                  |                         |                               |      |    |                 |
| <u>dust010/</u>                                                         | 01-Jan-2023 01:06       | -                  |                         |                               |      |    |                 |
| <u>dust011/</u>                                                         | 01-Jan-2023 00:35       | -                  |                         |                               |      |    |                 |
| <u>dust012/</u>                                                         | 01-Jan-2023 01:05       | -                  |                         |                               |      |    |                 |
|                                                                         |                         |                    |                         |                               |      |    |                 |

#### **DUST SENSOR: Installation**

- Plug all the cables to the DUST sensor. Meteorological station (sensor 1) has to be connected using the provided connector.
  Here place to place firmly the
- Use plastic straps to place firmly the meterological station (sensor 1) and the PM (sensor 2) of the DUST in a mast.

3) Power ON

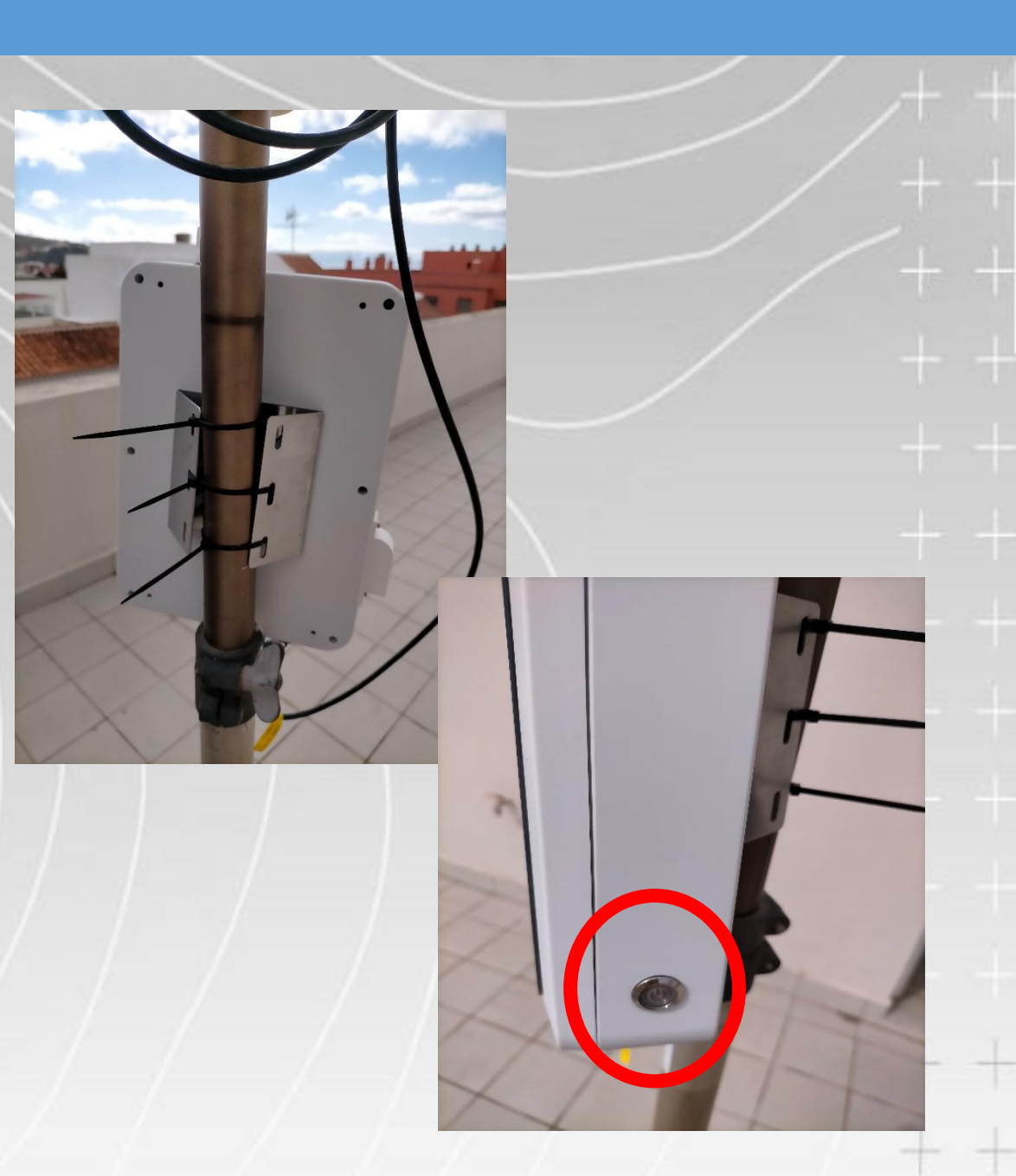

#### **DUST SENSOR: Validation at Tenerife**

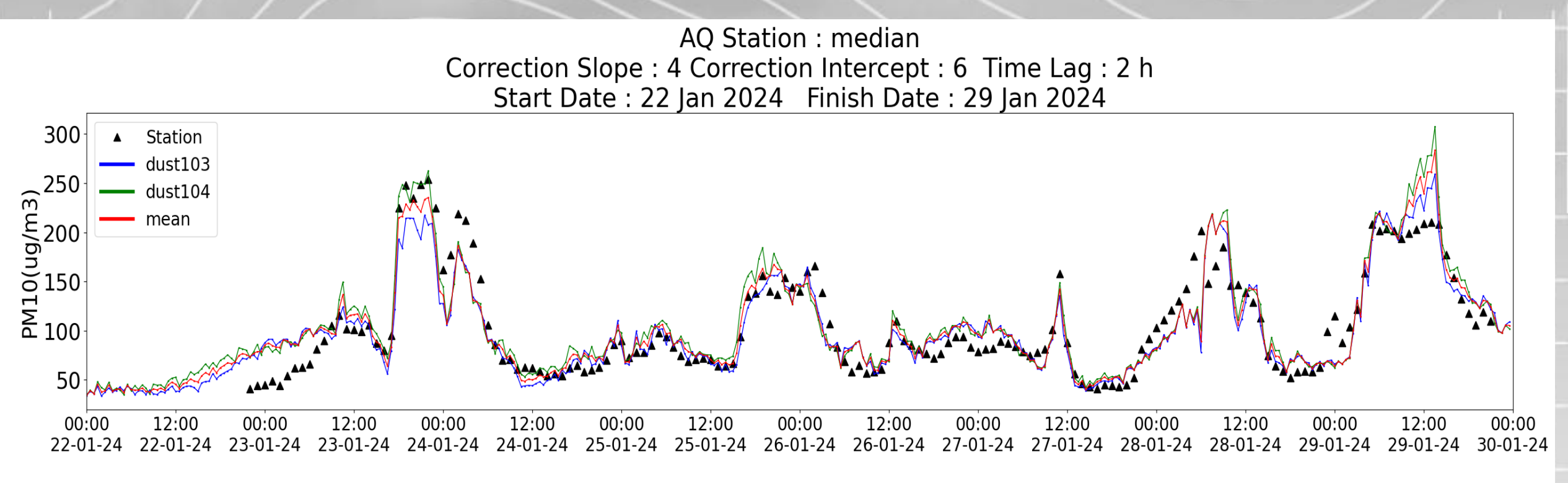

| D             | mean      | ID            | dust103    | ID            | dust104    |
|---------------|-----------|---------------|------------|---------------|------------|
| Counts        | 168       | Counts        | 168        | Counts        | 168        |
| Pearson's r   | 0.91      | Pearson's r   | 0.9        | Pearson's r   | 0.9        |
| BIAS          | 1.71      | BIAS          | -1.79      | BIAS          | 5.22       |
| MSE           | 498.36    | MSE           | 546.28     | MSE           | 554.47     |
| RMSE          | 22.32     | RMSE          | 23.37      | RMSE          | 23.55      |
| MAE           | 16.28     | MAE           | 16.7       | MAE           | 17.95      |
| MAPE          | 16.95 %   | MAPE          | 16.98 %    | MAPE          | 18.85 %    |
| Pm10 = 0.96n  | nean+2.48 | Pm10 = 1.0du  | st103+1.81 | Pm10 = 0.9du  | st104+5.65 |
| slope std     | 0.03      | slope std     | 0.04       | slope std     | 0.03       |
| intercept_std | 4.14      | intercept std | 4.42       | intercept std | 4.08       |
|               |           | · _           |            | • —           |            |

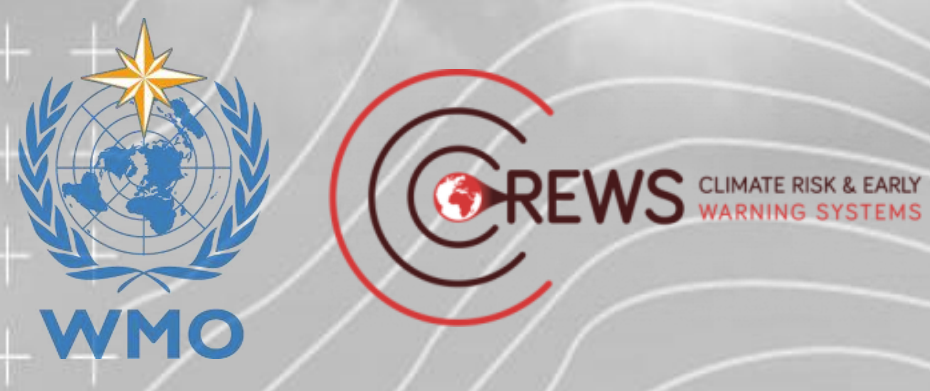

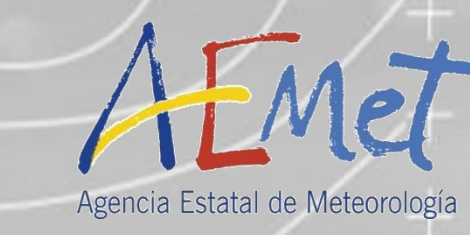

# **Merci!**

http://izana.aemet.es abarretov@aemet.es